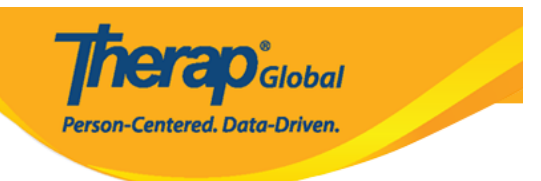

## **Detalyadong Report ng ISP Data**

## (ISP Data Detailed Report)

Ang mga users na may role na **Super Admin** Administrative o role na **Report Library** Module ang makakaaccess sa Report Library.

1. I-click ang View link sa hilera ng Report Library option sa Agency Reports tab.

| Program:<br>Profile:<br>Module: | No Program Selected<br>Initial<br>Search |                                                           | Choose Program                                          |
|---------------------------------|------------------------------------------|-----------------------------------------------------------|---------------------------------------------------------|
| To Do                           | Agency                                   | Wide Reports                                              | Issue Tracking                                          |
| Individual                      | Staff Report                             | View                                                      | New<br>My Issues                                        |
| Health                          | Demographic Report                       | View                                                      | Classes                                                 |
| Admin                           | Last Login Information                   | View                                                      | Overdue<br>Due                                          |
| Agency<br>Reports               | Report Library                           | View   Assign Users To Report  <br>Assign Reports To User | View Sign ups<br>View Results/Notes<br>Training History |
|                                 |                                          |                                                           | Training Profile                                        |

2. Sa page ng **List of Reports**, maaring i-filter ang list ayon sa **Report Name** o **Report Description**, i-click ang **Search** button upang magenerate ang report.

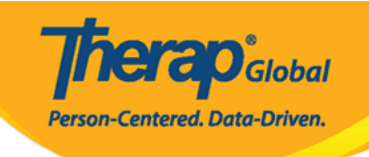

|                                                                                                    | List of Reports                                                                                                    |
|----------------------------------------------------------------------------------------------------|----------------------------------------------------------------------------------------------------|
| Search Reports                                                                                                    |                                                                                                    |
| Report Name:<br>Report Description:<br>Input Tags:                                                                                                    | ISP Data Detailed Report   Search Show All                                                                                                    |
|                                                                                                    | 119 items found, displaying 1 to 15.<br>[First/Prev] 1, 2, 3, 4, 5, 6, 7, 8 [Next/Last]                                                                                                    |
| Report Name                                                                                                    | •                                                                                                    |
| Appointment Report - All Appointments Re<br>This report includes Health Tracking App<br>appointment form including results, the<br>form.                                                                                                    | esults for Individuals<br>pointments for a given Event Date From/To. The report contains many details of the<br>refore, if multiple results are included there will be multiple rows for the same Appointment                                                                                                    |
| Appointment Report with Followup and Pr<br>This report includes Health Tracking App<br>appointment (i.e. Type, Event Date/Tim                                                                                                    | evious<br>pointments for a given Event Date From/To. The report contains basic details of the<br>e) and lists basic details of any FollowUp Appointment and Previous Appointment.                                                                                                    |
| Attendance Billing Summary Report<br>1. This report calculates the unit from d<br>one month date range.                                                                                                    | luration for the entire day and not for each session. 2. Please do not search with more than                                                                                                    |
| Attendance Record Statistics Report by Pr<br>Please run this report with maximum 12                                                                                                    | r <mark>ogram</mark><br>2 months date range.                                                                                                    |
| Attendance Report :: Time Range Overlap<br>This report will show a listing of individu<br>with more than 7 days date range.                                                                                                    | ping Check Across Multiple Service Per Program<br>Jals who have overlapping attendance entries under the same program. Please do not search                                                                                                    |
| Attendance Summary Report with Expand<br>This report will show attendance and ge<br>do not search more than one month dat                                                                                                    | ed Details<br>enerated billing information, as well as details regarding when an entry was updated. Please<br>te range.                                                                                                    |
| Behavior Detailed Report<br>Details of each Behavior. Please do not :                                                                                                    | search more than two months.                                                                                                    |
| Business Intelligence User Dashboard Ast<br>This report shows the user information<br>Name and the corresponding assigned B<br>assignment date is the latest date of sa                                                                                              | <mark>signment for Provider</mark><br>for whom at least one BI dashboard has been assigned. i.e Login name , First Name, Last<br>BI dashboard Name and Type along with the Latest Assignment date. Note: The latest<br>ving the "Assign User Dashboards" page for the user.                                                                                                    |
| Caseload Report :: User Access on all Indi<br>This report lists which individuals a user<br>individual's records.                                                                                                    | ividuals<br>r has on their caseloads and includes the caseload assignment that allows them access to that                                                                                                    |
| Case Note Detailed Report<br>This report would show case note detail<br>Location. The note will be displayed onc                                                                                                    | s similar to regular case note search with two additional columns for Activity type and<br>the report is exported to excel. The maximum allowed date range is 13 months.                                                                                                    |
| Case Note Report :: Case Note with Quest<br>This report includes all case notes that I<br>displayed. Prior to running the report, a<br>questionnaire name or the template nar<br>keyword from the title but does not nee<br>details from all templates/questionnaire | ionnaire info<br>have questionnaires included. Questions and answers from the questionnaire will be<br>user can enter service dates (up to one year date range) and filter results by the<br>me. The questionnaire or template name can be a partial match, meaning it contains a<br>d to include the whole title. They can also be left blank, which would return questionnaire<br>s. |
| Demographic Report :: Top 10 Diagnosis                                                                                                    |                                                                                                    |
| Diagnosis Code Report<br>Diagnosis Report :: all Individuals with the<br>This report includes diagnosis details su<br>basic details from the IDF such as Progr                                                                                                    | e Program Enrollment and Discharge Date<br>Ich as ICD 10 Diagnosis Code, ICD 10 Description, and Primary Diagnosis (Yes/No) along with<br>ram Enrollment and Discharge Date.                                                                                                    |
| Diagnosis Report - All Active Individual (W                                                                                                    | /ithout Program)                                                                                                    |
| « Back                                                                                                    |                                                                                                    |

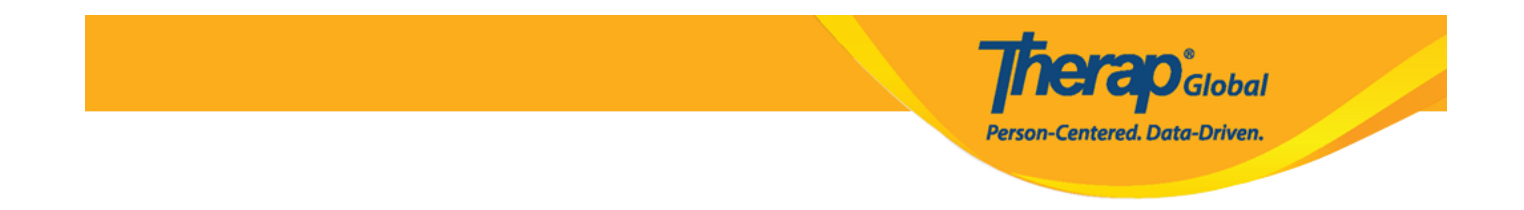

3. Lalabas ang mga list na may kaugnayan sa ISP Data sa page ng List of Reports.

Maaaring i-click ng user ang **ISP Data Detailed Report - Individual** o **ISP Data Detailed Report -** ayon sa **ISP Program**.

| List of Reports                                                                                                    |                                                                                                    |  |  |  |  |  |  |  |  |
|----------------------------------------------------------------------------------------------------|----------------------------------------------------------------------------------------------------|--|--|--|--|--|--|--|--|
| Search Reports                                                                                                    |                                                                                                    |  |  |  |  |  |  |  |  |
| Report Name:                                                                                                    | ISP Data Detailed Report                                                                                                    |  |  |  |  |  |  |  |  |
| Report Description:                                                                                                    |                                                                                                    |  |  |  |  |  |  |  |  |
| Input Tags:                                                                                                    |                                                                                                    |  |  |  |  |  |  |  |  |
|                                                                                                    | Search Show All                                                                                                    |  |  |  |  |  |  |  |  |
|                                                                                                    | 6 items found, displaying all items.<br>1                                                                                                    |  |  |  |  |  |  |  |  |
| Report Name                                                                                                    | ▲                                                                                                    |  |  |  |  |  |  |  |  |
| ISP Data Detailed Report<br>Please do not search with more than one                                                                                                    | month date range.                                                                                                    |  |  |  |  |  |  |  |  |
| ISP Data Detailed Report (with geo location,<br>This is an ISP data detailed report with a<br>Location and also indicates if there is a si<br>is 1 month.                                                                                                    | ISP Data Detailed Report (with geo location, signature, and photo information from ISP Mobile)<br>This is an ISP data detailed report with additional columns showing if the data was entered using mobile device or not along with Geo<br>Location and also indicates if there is a signature or photo included in the ISP data. The maximum allowed date range for this report<br>is 1 month |  |  |  |  |  |  |  |  |
| ISP Data Detailed Report - by Individual<br>ISP Data Detailed Report for the selected                                                                                                    | l individual. Please select a maximum "SIX MONTH" date range at a time.                                                                                                    |  |  |  |  |  |  |  |  |
| ISP Data Detailed Report - by ISP Program<br>Please do not search with more than 6 m                                                                                                    | onths date range.                                                                                                    |  |  |  |  |  |  |  |  |
| ISP Data Detailed Report - by ISP Program (partial match)<br>ISP Data Detailed Report for the entered ISP Program. If the ISP Program name is a part of other ISP Programs (partially matched),<br>those will also appear. Please select a maximum "SIX MONTH" date range at a time. |                                                                                                    |  |  |  |  |  |  |  |  |
| ISP Data Detailed Report - by Program<br>Please do not search with more than 6 m                                                                                                    | onths date range.                                                                                                    |  |  |  |  |  |  |  |  |
|                                                                                                    |                                                                                                    |  |  |  |  |  |  |  |  |
| << Back                                                                                                    |                                                                                                    |  |  |  |  |  |  |  |  |

## ISP Data Detailed Report - by Individual

Punan ang mga detalye ng **Data Collection Date- From , Data Collection Date- To, Individual** name matapos ay i-click ang **Continue** button.

| Report                                                                    | Name: ISP Data Detailed Report - by Individual |          |
|---------------------------------------------------------------------------|------------------------------------------------|----------|
| Data Collection Date - From:<br>Data Collection Date - To:<br>Individual: | 05/01/2019<br>05/20/2019<br>Chowdhury,Niloy /  |          |
| < Back                                                                    |                                                | Continue |

Global

Person-Centered. Data-Driven.

Sa pag-click ng Continue button lalabas ang report ukol sa mga ginamit na search parameters. Ang unang 50 na report ang makikita. Kung nais i-export ang report sa Excel, i-click ang **Export to Excel** na link na makikita sa bandang taas o sa pinakababa ng page.

|                                |              |                      |                    |                         |                                       |                              | -                  | Export to Exc                 | el                               |                                    |                                   |                            |           |               |             |                  |                 |          |         |
|--------------------------------|--------------|----------------------|--------------------|-------------------------|---------------------------------------|------------------------------|--------------------|-------------------------------|----------------------------------|------------------------------------|-----------------------------------|----------------------------|-----------|---------------|-------------|------------------|-----------------|----------|---------|
| Form ID                        | Program      | Site                 | Individual         | ISP<br>Program          | Max<br>Number<br>of<br>Times a<br>Day | Target<br>Completion<br>Date | Schedule/Frequency | Frequency of<br>Documentation | Service<br>Provider              | Entered by                         | Entered<br>Date/Time              | Data<br>Collection<br>Date | Status    | Begin<br>Time | End<br>Time | Duration<br>Hour | Duration<br>Min | Billable | Locatio |
| ISD-DEMOTPHL-<br>H7H4NFUZ2MULM | Day<br>Shift | DEMO<br>SITE<br>(BD) | Chowdhury<br>Niloy | Self-<br>'Help<br>Skill | 10                                    |                              | Every Morning      | Two times a<br>day            | Hossain,<br>Anwar /<br>Superviso | Hossain,<br>Anwar /<br>rSuperviso  | 15-MAY-<br>2019<br>12:50:03<br>pm | 05/15/2019                 | Submitted |               |             | 00:00            | 0               |          |         |
| ISD-DEMOTPHL-<br>H7H4NFUZ2MULM | Day<br>Shift | DEMO<br>SITE<br>(BD) | Chowdhury<br>Niloy | Self-<br>'Help<br>Skill | 10                                    |                              | Every Morning      | Two times a<br>day            | Hossain,<br>Anwar /<br>Superviso | Hossain,<br>Anwar /<br>rSupervisoi | 15-MAY-<br>2019<br>12:50:03<br>pm | 05/15/2019                 | Submitted |               |             | 00:00            | 0               |          |         |
| ISD-DEMOTPHL-<br>H7H4NFUZ2MULM | Day<br>Shift | DEMC<br>SITE<br>(BD) | Chowdhury<br>Niloy | Self-<br>'Help<br>Skill | 10                                    |                              | Every Morning      | Two times a<br>day            | Hossain,<br>Anwar /<br>Superviso | Hossain,<br>Anwar /<br>rSupervisoi | 15-MAY-<br>2019<br>12:50:03<br>pm | 05/15/2019                 | Submitted |               |             | 00:00            | 0               |          |         |
| ISD-DEMOTPHL-<br>H7H4NFUZ2MULM | Day<br>Shift | DEMO<br>SITE<br>(BD) | Chowdhury<br>Niloy | Self-<br>'Help<br>Skill | 10                                    |                              | Every Morning      | Two times a<br>day            | Hossain,<br>Anwar /<br>Superviso | Hossain,<br>Anwar /<br>rSuperviso  | 15-MAY-<br>2019<br>12:50:03<br>pm | 05/15/2019                 | Submitted |               |             | 00:00            | 0               |          |         |

## **ISP Data Detailed Report - by ISP Program**

Punan ang mga detalye ng **Data Collection Date- From , Data Collection Date- To, ISP Program** name matapos ay i-click ang **Continue** button.

|                              |                  |              | Person-Centered. Data-Drive | en. |
|------------------------------|------------------|--------------|-----------------------------|-----|
|                              |                  |              |                             |     |
|                              |                  |              |                             |     |
|                              |                  |              |                             |     |
| Report                       | Name: ISP Data E | etailed Repo | ort - by ISP Program        |     |
|                              |                  |              |                             |     |
|                              |                  |              |                             |     |
| Data Collection Date - From: | 05/01/2019       |              |                             |     |
| Data Collection Date - To:   | 05/20/2019       |              |                             |     |
| ISP Program Name:            | Self-Help Skill  |              |                             |     |
|                              |                  |              |                             |     |
|                              |                  |              |                             |     |
|                              |                  |              |                             |     |

**herap**<sup>i</sup>global

Sa pag-click ng Continue button lalabas ang report ukol sa mga ginamit na search parameters. Ang unang 50 na report ang makikita. Kung nais i-export ang report sa Excel, i-click ang **Export to Excel** na link ma makikita sa bandang taas o pinakababa ng page.

|                                | Report :: ISP Data Detailed Report - by ISP Program |                      |                    |                         |                                       |                              |                    |                               |                                   |                                   |                                   |                            |           |               |             |                  |
|--------------------------------|-----------------------------------------------------|----------------------|--------------------|-------------------------|---------------------------------------|------------------------------|--------------------|-------------------------------|-----------------------------------|-----------------------------------|-----------------------------------|----------------------------|-----------|---------------|-------------|------------------|
|                                |                                                     |                      |                    |                         |                                       |                              |                    | Export to Exe                 | cel                               |                                   |                                   |                            |           |               |             |                  |
| Form ID                        | Program                                             | Site                 | Individual         | ISP<br>Program          | Max<br>Number<br>of<br>Times a<br>Day | Target<br>Completion<br>Date | Schedule/Frequency | Frequency of<br>Documentation | Service<br>Provider               | Entered by                        | Entered<br>Date/Time              | Data<br>Collection<br>Date | Status    | Begin<br>Time | End<br>Time | Duration<br>Hour |
| ISD-DEMOTPHL-<br>H7H4NFUZ2MULM | Day<br>Shift                                        | DEMO<br>SITE<br>(BD) | Chowdhury<br>Niloy | Self-<br>Help<br>Skill  | 10                                    |                              | Every Morning      | Two times a<br>day            | Hossain,<br>Anwar /<br>Supervisor | Hossain,<br>Anwar /<br>Supervisor | 15-MAY-<br>2019<br>12:50:03<br>pm | 05/15/2019                 | Submittec | 1             |             | 00:00            |
| ISD-DEMOTPHL-<br>H7H4NFUZ2MULM | Day<br>Shift                                        | DEMO<br>SITE<br>(BD) | Chowdhury<br>Niloy | Self-<br>'Help<br>Skill | 10                                    |                              | Every Morning      | Two times a<br>day            | Hossain,<br>Anwar /<br>Supervisor | Hossain,<br>Anwar /<br>Supervisor | 15-MAY-<br>2019<br>12:50:03<br>pm | 05/15/2019                 | Submitted | 1             |             | 00:00            |
| ISD-DEMOTPHL-<br>H7H4NFUZ2MULM | Day<br>Shift                                        | DEMO<br>SITE<br>(BD) | Chowdhury<br>Niloy | Self-<br>Help<br>Skill  | 10                                    |                              | Every Morning      | Two times a<br>day            | Hossain,<br>Anwar /<br>Supervisor | Hossain,<br>Anwar /<br>Supervisor | 15-MAY-<br>2019<br>12:50:03<br>pm | 05/15/2019                 | Submitted | 1             |             | 00:00            |
|                                |                                                     |                      |                    |                         |                                       |                              |                    | Export to Exc                 | cel                               |                                   |                                   |                            |           |               |             |                  |
| < Back Canc                    | el                                                  |                      |                    |                         |                                       |                              |                    |                               |                                   |                                   |                                   |                            |           |               |             |                  |